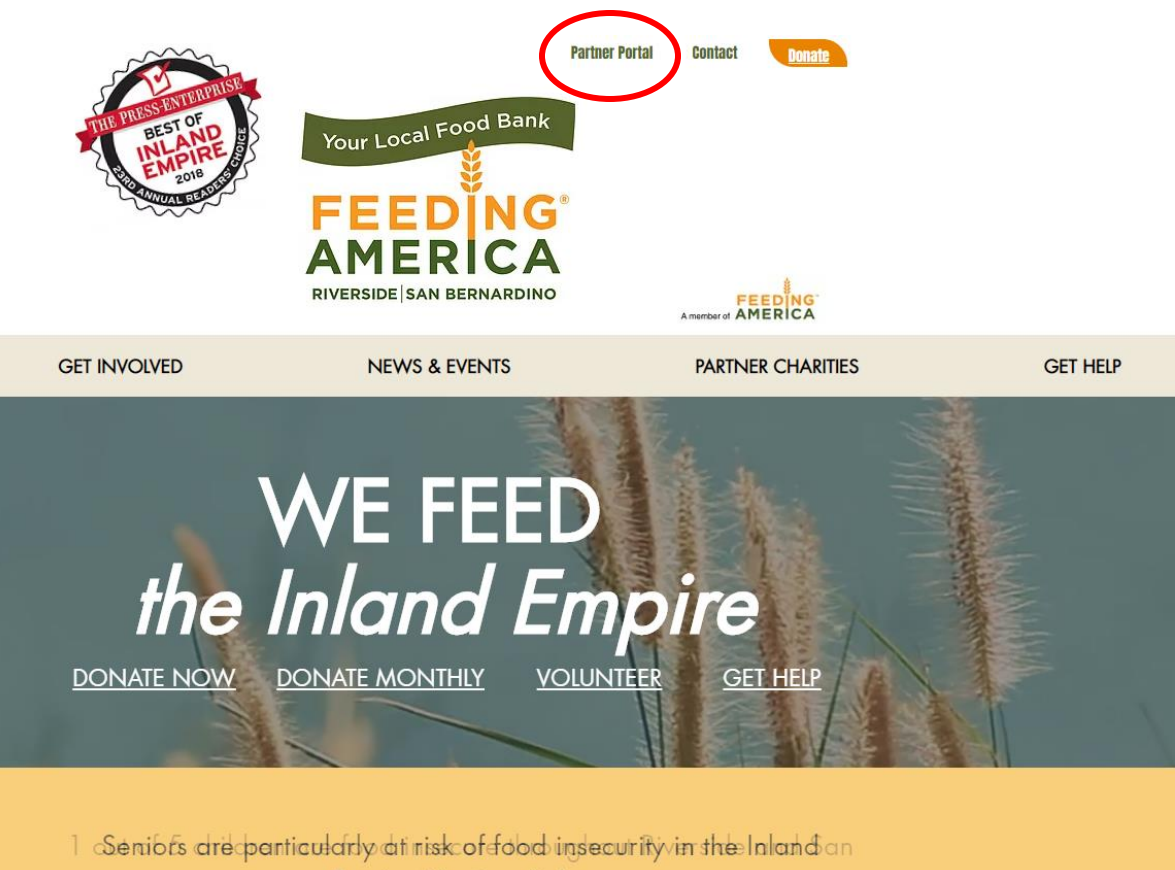

Empired You Canhielp.

1. Go to FeedinglE.org and login to "Partner Portal"

| F                      |       | FORMERLY                       |  |
|------------------------|-------|--------------------------------|--|
|                        |       | Second<br>Harvest<br>Food Bank |  |
|                        | Login |                                |  |
| Agency Ref:            |       |                                |  |
| Username:<br>Password: |       |                                |  |
|                        |       | Login<br>V02.01.00.0047        |  |

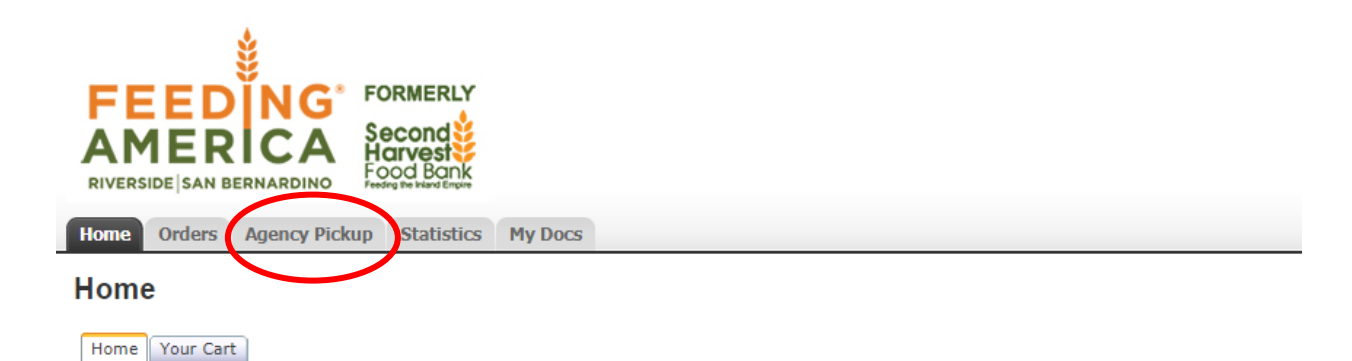

Welcome to Feeding America Riverside San Bernardino Online Ordering System!

## <u>Please Order A Minimum Of \$50, Thank You</u> <u>Agency Advisory: The selling or transferring of donated product is a violation</u>

(c)2009 - 2019 ECCA Payroll + Business S

| Home Orders Agency Pickup Statistics My Doc     | z            |                                                           |                                                    |                    |              | Order Entry                 |
|-------------------------------------------------|--------------|-----------------------------------------------------------|----------------------------------------------------|--------------------|--------------|-----------------------------|
| Agency Retail Pickup Receipts<br>Search: Search |              |                                                           |                                                    |                    |              | Page size: 20 🔻             |
| Receipt Donor                                   | Receipt Date | Expected Date                                             | Warehouse                                          | <u>Origin City</u> | Total Pounds |                             |
|                                                 |              | No rece                                                   | ipts found.                                        |                    |              |                             |
|                                                 |              |                                                           |                                                    |                    |              | < Prev Next >   Page 1 of 0 |
|                                                 |              | (c)2009 - 2019 ECCA Payroll + Business Solutions. All Rig | hts Reserved   Privacy Policy   Terms of Use   V02 | .01.00.0047        |              |                             |
|                                                 |              |                                                           |                                                    |                    |              |                             |

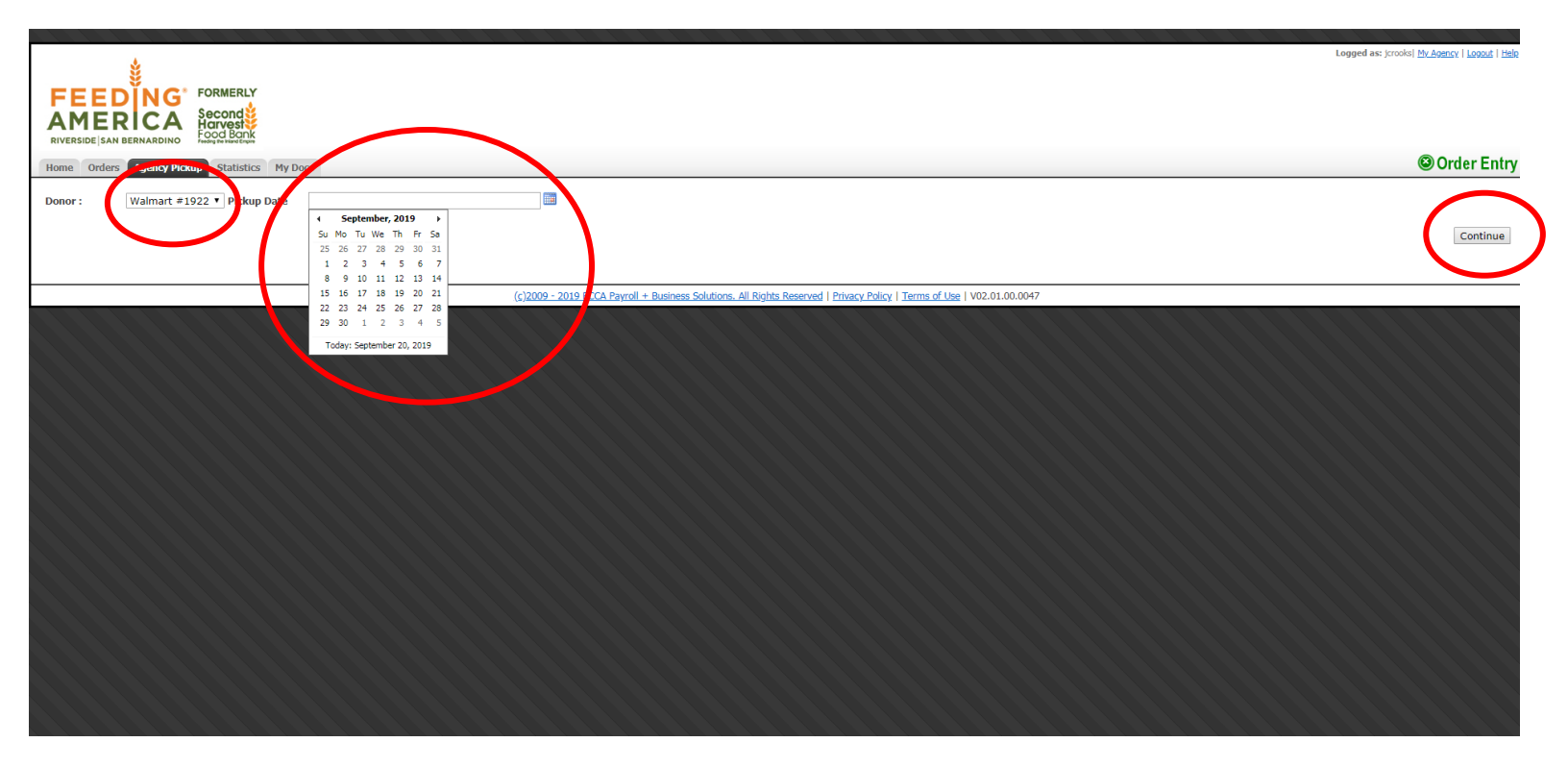

- 3. Enter the store/# that you are submitting pounds for
- 4. Enter the date for which you are reporting for
- 5. Click "Continue"

|           |                                            |                          |                            |                                                        |                                          |      | L        | .ogged as: jcrooks  <u>My Ag</u> e |
|-----------|--------------------------------------------|--------------------------|----------------------------|--------------------------------------------------------|------------------------------------------|------|----------|------------------------------------|
|           | FORMERLY<br>Second<br>Harvest<br>Food Bank |                          |                            |                                                        |                                          |      |          |                                    |
| Agency Pi | ickup Statistics My Docs                   |                          |                            |                                                        |                                          |      |          | (S) (S)                            |
|           |                                            | Reason nothing picked up | ۲                          |                                                        |                                          |      |          |                                    |
| rom: Wa   | lmart #1922                                |                          |                            |                                                        |                                          |      |          |                                    |
|           | Product Name                               | Storage                  | Packing                    | Туре                                                   | Category                                 | Unit | Quantity | Weight                             |
|           | RETAIL Meat                                | Frozen                   |                            | 15-Meats/Fish/Poultry                                  | Local Donated FRZ                        | LB   | 125      | 1                                  |
|           | RETAIL Bakery                              | Dry                      |                            | 04-Bread & Bakery                                      | Local Donated DRY                        | LB   | 200      | 1                                  |
|           | RETAIL Dairy                               | Refrigerated             |                            | 07-Dairy                                               | Local Donated REF                        | LB   | 56       | 1                                  |
|           | RETAIL Dry Grocery                         | Dry                      |                            | 16-Mixed & Assorted Food                               | Local Donated DRY                        | LB   | 231      | 1                                  |
|           | RETAIL Deli                                | Refrigerated             |                            | 16-Mixed & Assorted Food                               | Local Donated REF                        | LB   | 309      | 1                                  |
|           | RETAIL Nonfood                             | Dry                      |                            | 01-Assorted Non-Foods *                                | Local Donated DRY                        | LB   | 415      | 1                                  |
|           | RETAIL Produce                             | Refrigerated             |                            | 28-Produce                                             | Local Donated REF                        | LB   | 220      | 1                                  |
|           | RETAIL Frozen                              | Frozen                   |                            | 16-Mixed & Assorted Food                               | Local Donated FRZ                        | LB   | 20       | 1                                  |
|           | RETAIL Food Drive                          | Dry                      | loose                      | 16-Mixed & Assorted Food                               | Local Donated DRY                        | LB   | 74       | 1                                  |
|           | $\smile$                                   |                          |                            |                                                        |                                          |      | $\smile$ | Get Weight Pro                     |
|           |                                            | <u>(ç)200</u>            | 19 - 2019 ECCA Payroll + B | usiness Solutions. All Rights Reserved   Privacy Polic | y   <u>Terms of Use</u>   V02.01.00.0047 |      |          |                                    |

6. Enter the amount of pounds received for each product category **i.e. 125 lbs. of meat received** 

\* Always double check your quantities!

| EEDÌ        | ÍNG      | FORMERLY                               |
|-------------|----------|----------------------------------------|
| 1ER         | CA       | Second<br>Harvest                      |
| SIDE SAN BE | RNARDINO | Food Bank<br>Feeding the Inland Empire |

## Orders Agency Pickup Statistics My Docs

Order Entry ۲ ent Reason nothing picked up y pickup from: Walmart #1922

| ct Ref | Product Name       | Storage      | Packing | Туре                     | Category          | Unit | Quantity | Weight              |
|--------|--------------------|--------------|---------|--------------------------|-------------------|------|----------|---------------------|
|        | RETAIL Meat        | Frozen       |         | 15-Meats/Fish/Poultry    | Local Donated FRZ | LB   | 125      | 1                   |
|        | RETAIL Bakery      | Dry          |         | 04-Bread & Bakery        | Local Donated DRY | LB   | 200      | 1                   |
|        | RETAIL Dairy       | Refrigerated |         | 07-Dairy                 | Local Donated REF | LB   | 56       | 1                   |
|        | RETAIL Dry Grocery | Dry          |         | 16-Mixed & Assorted Food | Local Donated DRY | LB   | 231      | 1                   |
|        | RETAIL Deli        | Refrigerated |         | 16-Mixed & Assorted Food | Local Donated REF | LB   | 309      | 1                   |
|        | RETAIL Nonfood     | Dry          |         | 01-Assorted Non-Foods *  | Local Donated DRY | LB   | 415      | 1                   |
|        | RETAIL Produce     | Refrigerated |         | 28-Produce               | Local Donated REF | LB   | 220      | 1                   |
|        | RETAIL Frozen      | Frozen       |         | 16-Mixed & Assorted Food | Local Donated FRZ | LB   | 20       | 1                   |
|        | RETAIL Food Drive  | Dry          | loose   | 16-Mixed & Assorted Food | Local Donated DRY | LB   | 74       | 1                   |
|        |                    |              |         |                          |                   |      | Get Wei  | ght Process Receipt |

(c)2009 - 2019 ECCA Payroll + Business Solutions. All Rights Reserved | Privacy Policy | Terms of Use | V02.01.00.0047

7. Click "Get Weight" and red banner will appear with total lbs.

| toged as: jordel MicAenerel Loozel 1 bela<br>FORMERLY<br>Second Barry<br>More Orders My Docs My Docs Order Entry<br>Comment Reason nothing picked up |                    |                |                            |                                                        |                                   |      |          |                                |
|----------------------------------------------------------------------------------------------------|--------------------|----------------|----------------------------|--------------------------------------------------------|-----------------------------------|------|----------|--------------------------------|
| Agency pickup from:                                                                                                    | waimart #1922      |                |                            |                                                        |                                   |      |          |                                |
| Developed Def                                                                                                    | Des des telles se  | <b>C</b> 1     | Dealder                    | <b>T</b>                                               | <b>2</b> -1                       |      | 0        |                                |
| Product Ref                                                                                                    | Product Name       | Storage        | Раскіпд                    | Type                                                   | Category                          | Unit | Quantity | weight                         |
| 96001                                                                                                    | RETAIL Meat        | Frozen         |                            | 15-Meats/Hish/Poultry                                  | Local Donated PRZ                 | LB   | 125      | 1                              |
| 96002                                                                                                    | RETAIL Bakery      | Dry            |                            | 04-Bread & Bakery                                      | Local Donated DRY                 | LB   | 200      | 1                              |
| 96003                                                                                                    | RETAIL Dairy       | Refrigerated   |                            | 07-Dairy                                               | Local Donated REF                 | LB   | 56       | 1                              |
| 96004                                                                                                    | RETAIL Dry Grocery | Dry            |                            | 16-Mixed & Assorted Food                               | Local Donated DRY                 | LB   | 231      | 1                              |
| 96005                                                                                                    | RETAIL Deli        | Refrigerated   |                            | 16-Mixed & Assorted Food                               | Local Donated REF                 | LB   | 309      | 1                              |
| 96006                                                                                                    | RETAIL Nonfood     | Dry            |                            | 01-Assorted Non-Foods *                                | Local Donated DRY                 | LB   | 415      | 1                              |
| 96007                                                                                                    | RETAIL Produce     | Refrigerated   |                            | 28-Produce                                             | Local Donated REF                 | LB   | 220      | 1                              |
| 96008                                                                                                    | RETAIL Frozen      | Frozen         |                            | 16-Mixed & Assorted Food                               | Local Donated FRZ                 | LB   | 20       | 1                              |
| 96009                                                                                                    | RETAIL Food Drive  | Dry            | loose                      | 16-Mixed & Assorted Food                               | Local Donated DRY                 | LB   | 74       | 1<br>Get Weigh Process Receipt |
|                                                                                                    |                    | ( <u>c)200</u> | 9 - 2019 ECCA Payroll + Bu | siness Solutions. All Rights Reserved   Privacy Policy | (   Terms of Use   V02.01.00.0047 |      |          |                                |
|                                                                                                    |                    |                |                            |                                                        |                                   |      |          |                                |

8. Click "Process Receipt" and receive Receipt Ref #

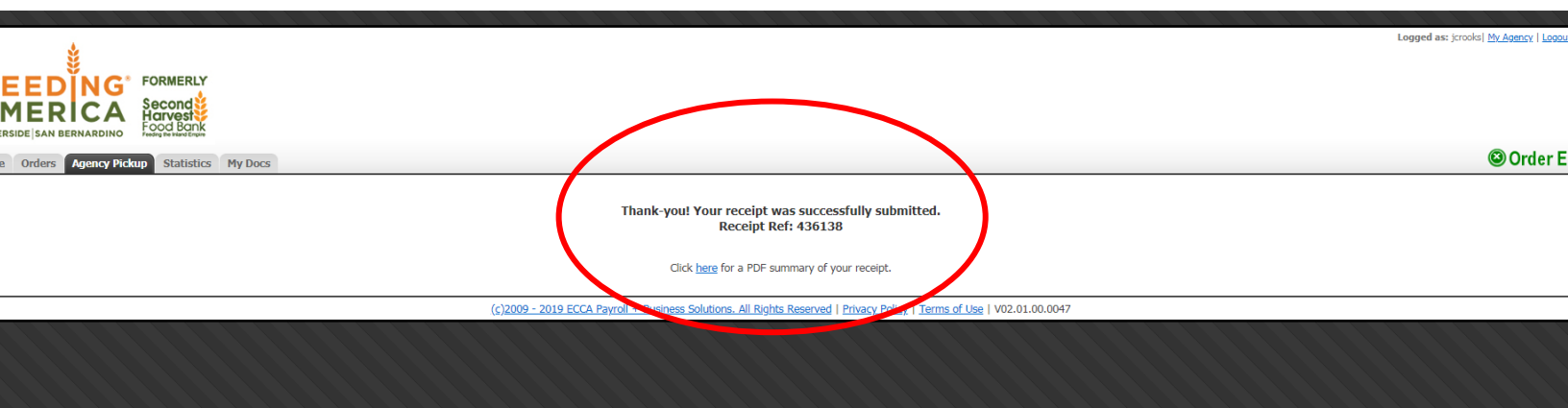